## **4.5 FORMATTAZIONE:**

## Numeri e date, Contenuto, Allineamento bordi ed effetti

## <u>Istruzioni</u>

- 1. Aprire il file Magazzino\_formule\_1 e salvarlo con il nome Magazzino\_format;
- 2. Selezionare le celle G2:G25 del foglio di lavoro "Prodotti";
- 3. Impostare il formato delle celle in modo che siano visualizzate due cifre decimali e il simbolo dell'euro;
- 4. Selezionare l'intervallo di celle C2:G25 e allineare al centro il contenuto delle celle;
- 5. Selezionare l'intervallo di celle E2:E25 e attivare il comando Copia;
- 6. Posizionarsi nella cella E2 del foglio di lavoro "Prodotti (€)", attivare il comando Incolla speciale e selezionare l'opzione Valori e formati numeri;
- 7. Selezionare l'intervallo di celle G2:G25 del foglio di lavoro "Prodotti" e attivare il comando Copia;
- 8. Posizionarsi nella cella F2 del foglio di lavoro "Prodotti (€)", attivare il comando Incolla speciale e selezionare l'opzione Valori e formati numeri;
- 9. Selezionare l'intervallo di celle A1:G25 del foglio di lavoro "Prodotti";
- 10. Applicare un bordo attorno a tutte le celle e attorno alla selezione;
- 11. Selezionare l'intervallo di celle A2:A25;
- 12. Impostare a giallo il colore di sfondo delle celle;
- 13. Selezionare l'intervallo di celle A1:G1 e impostare a celeste il colore di sfondo delle celle;
- 14. Selezionare le colonne F e G;
- 15. Impostare a 13 la larghezza delle colonne selezionate;
- 16. Selezionare la prima riga e impostarne a 40 l'altezza;
- 17. Impostare le opzioni per definire il testo a capo nella riga;
- 18. Impostare le opzioni per allineare al centro verticalmente il contenuto della riga;
- 19. Salvare e chiudere la cartella di lavoro.

| N2 - <b>f</b> x             |                               |              |          |               |             |             |             |   |             |   |  |
|-----------------------------|-------------------------------|--------------|----------|---------------|-------------|-------------|-------------|---|-------------|---|--|
|                             | A                             | В            | С        | D             | E           | F           | G           | Н |             | J |  |
|                             |                               |              |          |               |             | Prezzo      | Prezzo      |   | Valore di   |   |  |
|                             | Nome prodotto                 | Settore      | Giacenza | Scorta Minima | Da ordinare | Unitario in | unitario in |   | conversione |   |  |
| 1                           |                               |              |          |               |             | lire        | euro        |   | Lira/euro:  |   |  |
| 2                           | Aspiratore 10 KW              | Aspiratori   | 45       | 100           | Si          | L. 30.000   | € 15,49     |   | 1936,27     |   |  |
| 3                           | Aspiratore 20 KW              | Aspiratori   | 70       | 50            | No          | L. 40.000   | € 20,66     |   |             |   |  |
| 4                           | Aspiratore 30 KW              | Aspiratori   | 38       | 30            | No          | L. 50.000   | € 25,82     |   |             |   |  |
| 5                           | Aspiratore 40 KW              | Aspiratori   | 35       | 30            | No          | L. 60.000   | € 30,99     |   |             |   |  |
| 6                           | Aspiratore 50 KW              | Aspiratori   | 14       | 20            | Si          | L. 70.000   | € 36,15     |   |             |   |  |
| 7                           | Aspiratore portatile          | Aspiratori   | 45       | 50            | Si          | L. 28.000   | €14,46      |   |             |   |  |
| 8                           | Compressore 20 KW             | Compressori  | 57       | 50            | No          | L. 65.000   | € 33,57     |   |             |   |  |
| 9                           | Compressore meccanico         | Compressori  | 48       | 50            | Si          | L. 55.000   | € 28,41     |   |             |   |  |
| 10                          | Compressore pneumatico        | Compressori  | 45       | 50            | Si          | L. 50.000   | € 25,82     |   |             |   |  |
| 11                          | Compressore 50 KW             | Compressori  | 32       | 40            | Si          | L. 75.000   | € 38,73     |   |             |   |  |
| 12                          | Compressore idraulico         | Compressori  | 65       | 60            | No          | L. 48.000   | €24,79      |   |             |   |  |
| 13                          | Compressore 5 KW              | Compressori  | 10       | 20            | Si          | L. 42.000   | € 21,69     |   |             |   |  |
| 14                          | Compressore portatile         | Compressori  | 120      | 100           | No          | L. 55.000   | € 28,41     |   |             |   |  |
| 15                          | Compressore 15 KW             | Compressori  | 32       | 30            | No          | L. 53.000   | € 27,37     |   |             |   |  |
| 16                          | Compressore 10 KW             | Compressori  | 28       | 30            | Si          | L. 48.000   | €24,79      |   |             |   |  |
| 17                          | Idropulitrice elettrica 20 KW | Idropulitori | 103      | 100           | No          | L. 55.000   | € 28,41     |   |             |   |  |
| 18                          | Idropulitrice elettrica 30 KW | Idropulitori | 26       | 80            | Si          | L. 65.000   | € 33,57     |   |             |   |  |
| 19                          | Idropulitrice elettrica 40 KW | Idropulitori | 38       | 30            | No          | L. 75.000   | € 38,73     |   |             |   |  |
| 20                          | Idropulitrice elettrica 50 KW | Idropulitori | 22       | 20            | No          | L. 85.000   | € 43,90     |   |             |   |  |
| 21                          | Idropulitrice elettrica 70 KW | Idropulitori | 37       | 20            | No          | L. 105.000  | € 54,23     |   |             |   |  |
| 22                          | Idropulitrice elettrica 80 KW | Idropulitori | 51       | 20            | No          | L. 118.000  | € 60,94     |   |             |   |  |
| 23                          | Idropulitrice elettrica 60 KW | Idropulitori | 28       | 20            | No          | L. 95.000   | € 49,06     |   |             |   |  |
| 24                          | Trapano                       | Trapani      | 68       | 100           | Si          | L. 89.000   | € 45,96     |   |             |   |  |
| 25                          | Trapano a percussione         | Trapani      | 40       | 50            | Si          | L. 109.000  | € 56,29     |   |             |   |  |
| 26                          |                               |              |          |               |             |             |             |   |             |   |  |
| 27                          | Numero totale prodotti        | 1097         |          |               |             |             |             |   |             |   |  |
| 28                          | Modelli di compressori:       | 9            |          |               |             |             |             |   |             |   |  |
| -29                         |                               |              |          |               |             |             |             |   |             |   |  |
| - 30                        |                               |              |          |               |             |             |             |   |             |   |  |
| 31                          |                               |              |          |               |             |             |             |   |             |   |  |
| 32                          |                               |              |          |               |             |             |             |   |             |   |  |
| 33                          |                               |              |          |               |             |             |             |   |             |   |  |
| 34                          |                               |              |          |               |             |             |             |   |             |   |  |
| Prodotti / Prodotti (€) / ℃ |                               |              |          |               |             |             |             |   |             |   |  |

|     | L5 🔻 💿                        | $f_{x}$      |          |               |             |                         |   |
|-----|-------------------------------|--------------|----------|---------------|-------------|-------------------------|---|
|     | A                             | В            | С        | D             | E           | F                       | G |
| 1   | Nome prodotto                 | Settore      | Giacenza | Scorta Minima | Da ordinare | Prezzo unitario in euro |   |
| 2   | Aspiratore 10 KW              | Aspiratori   | 45       | 100           | Si          | € 15,49                 |   |
| 3   | Aspiratore 20 KW              | Aspiratori   | 70       | 50            | No          | € 20,66                 |   |
| - 4 | Aspiratore 30 KW              | Aspiratori   | 38       | 30            | No          | € 25,82                 |   |
| - 5 | Aspiratore 40 KW              | Aspiratori   | 35       | 30            | No          | € 30,99                 |   |
| 6   | Aspiratore 50 KW              | Aspiratori   | 14       | 20            | Si          | € 36,15                 |   |
| - 7 | Aspiratore portatile          | Aspiratori   | 45       | 50            | Si          | €14,46                  |   |
| 8   | Compressore 20 KW             | Compressori  | 57       | 50            | No          | € 33,57                 |   |
| 9   | Compressore meccanico         | Compressori  | 48       | 50            | Si          | € 28,41                 |   |
| 10  | Compressore pneumatico        | Compressori  | 45       | 50            | Si          | € 25,82                 |   |
| 11  | Compressore 50 KW             | Compressori  | 32       | 40            | Si          | € 38,73                 |   |
| 12  | Compressore idraulico         | Compressori  | 65       | 60            | No          | € 24,79                 |   |
| 13  | Compressore 5 KW              | Compressori  | 10       | 20            | Si          | € 21,69                 |   |
| 14  | Compressore portatile         | Compressori  | 120      | 100           | No          | € 28,41                 |   |
| 15  | Compressore 15 KW             | Compressori  | 32       | 30            | No          | € 27,37                 |   |
| 16  | Compressore 10 KW             | Compressori  | 28       | 30            | Si          | € 24,79                 |   |
| 17  | Idropulitrice elettrica 20 KW | Idropulitori | 103      | 100           | No          | € 28,41                 |   |
| 18  | Idropulitrice elettrica 30 KW | Idropulitori | 26       | 80            | Si          | € 33,57                 |   |
| 19  | Idropulitrice elettrica 40 KW | Idropulitori | 38       |               | No          | € 38,73                 |   |
| 20  | Idropulitrice elettrica 50 KW | Idropulitori | 22       | 20            | No          | € 43,90                 |   |
| 21  | Idropulitrice elettrica 70 KW | Idropulitori | 37       | 20            | No          | € 54,23                 |   |
| 22  | Idropulitrice elettrica 80 KW | Idropulitori | 51       | 20            | No          | € 60,94                 |   |
| 23  | Idropulitrice elettrica 60 KW | Idropulitori | 28       | 20            | No          | € 49,06                 |   |
| 24  | Trapano                       | Trapani      | 68       | 100           | Si          | € 45,96                 |   |
| 25  | Trapano a percussione         | Trapani      | 40       | 50            | Si          | € 56,29                 |   |
| 26  |                               |              |          |               |             |                         |   |
| 27  |                               |              |          |               |             |                         |   |
| 28  |                               |              |          |               |             |                         |   |
| 29  |                               |              |          |               |             |                         |   |
| 30  |                               |              |          |               |             |                         |   |
| 31  |                               |              |          |               |             |                         |   |
| 32  |                               |              |          |               |             |                         |   |
| 33  |                               |              |          |               |             |                         |   |
| 34  |                               |              |          |               |             |                         |   |
| 35  |                               |              |          |               |             |                         |   |
| 36  |                               |              |          |               |             |                         |   |
| 37  | 🕨 🗉 🛛 Prodotti 🖉 Prodotti (€  | E) 🖉         |          | 1             | 1           |                         | • |